# Configurazione wifi@univr.it in Ubuntu per il personale docente o tecnico-amministrativo

#### Marco Caliari

16 ottobre 2008

Ho creato questa guida per me. Non mi ritengo responsabile di eventuali malfunzionamenti provocati dall'aver seguito queste istruzioni.

#### 1 Ottenere i parametri

• Per ottenere il nome dell'interfaccia di rete wireless, digitare il comando

```
$ iwconfig
10
         no wireless extensions.
eth0
         no wireless extensions.
eth1
          IEEE 802.11b ESSID: "Univr"
          Mode:Managed Frequency:2.432 GHz Access Point: 00:11:92:F6:F1:52
          Bit Rate:11 Mb/s
                             Tx-Power:15 dBm
          Retry limit:15
                           RTS thr:off
                                         Fragment thr:off
          Power Management:off
          Link Quality=81/100 Signal level=-53 dBm Noise level=-54 dBm
          Rx invalid nwid:0 Rx invalid crypt:4 Rx invalid frag:0
          Tx excessive retries:0 Invalid misc:63385
                                                       Missed beacon:0
```

Dunque, nel mio caso, l'interfaccia di rete wireless è eth1.

• Scaricare l'apposito certificato con il comando

```
$ wget https://wifi.univr.it/certs/UnivAIR.crt --no-check-certificate
```

e, da root, copiarlo in /etc/ssl/certs/.

### 2 Creare i files di configurazione

• Da root, copiare le righe in Tabella 1 nel file /etc/wpa\_supplicant/Univr.conf, inserendo il proprio username e la propria password. Poiché tale file contiene le proprie credenziali, è bene renderlo leggibile solo da root, con il comando # chmod 600 /etc/wpa\_supplicant/Univr.conf

```
ctrl_interface=/var/run/wpa_supplicant
ctrl_interface_group=0
eapol_version=2
# univr
network={
ssid="Univr"
scan_ssid=1
key_mgmt=IEEE8021X
identity="USERNAME"
password="PASSWORD"
ca_cert="/etc/ssl/certs/UnivAIR.crt"
phase1="peaplabel=0"
phase2="auth=MSCHAPV2"
}
```

Tabella 1: File Univr.conf.

• Da root, copiare le righe in Tabella 2 nel file /etc/init.d/wireless, sostituendo eth1 con la propria interfaccia di rete wireless (in cinque righe). Dare i permessi di esecuzione con il comando

# chmod 744 wireless

e creare i link simbolici

```
# ln -s /etc/init.d/wireless /etc/rc2.d/S99wireless
# ln -s /etc/init.d/wireless /etc/rc0.d/K99wireless
# ln -s /etc/init.d/wireless /etc/rc6.d/K99wireless
# ln -s /etc/init.d/wireless /usr/local/bin/wireless
```

## 3 Attivare e disattivare la connessione wireless

La connessione dovrebbe attivarsi automaticamente al boot. Altrimenti,

• per attivare la connessione, da root, digitare

```
# wireless start
```

• per disattivare la connessione, da root, digitare

```
# wireless stop
```

```
#!/bin/bash
#WIFIline='iwconfig 2>&1 | grep IEEE'
#WIFI=${WIFIline:0:4}
case "$1" in
  start)
if 'iwlist eth1 scan | grep "Univr" > /dev/null 2>&1'
then
        /etc/dbus-1/event.d/25NetworkManager stop
        iwconfig eth1 essid Univr
        wpa_supplicant -Dwext -ieth1 -c/etc/wpa_supplicant/Univr.conf -Bw
        dhclient eth1 -nw
        fi
        ;;
 stop)
if 'iwlist eth1 scan | grep "Univr" > /dev/null 2>&1'
then
        killall -q dhclient
        wpa_cli terminate
        /etc/dbus-1/event.d/25NetworkManager start
fi
        ;;
 restart)
$0 stop
$0 start
;;
 *)
        echo "Usage: $0 {start|stop}"
        exit 1
        ;;
esac
exit O
```

Tabella 2: File wireless.